# Student

Registration, Payment, Scheduling, View and Print Results, Study Guide

### **STUDENT-** Account Creation

Once the Instructor has added the student to TMU, the student should get the following email: **Subject: Account Created From:** <<u>no-reply@tmutest.com</u>

| Kentucky TMU                                             |  |
|----------------------------------------------------------|--|
| Account Created                                          |  |
| Your TMU account has been created.                       |  |
| Username: ttest2 (or your email address)<br>Password: I  |  |
| Log in at https://ky.tmutest.com to access your account. |  |
| Log In Now                                               |  |

If not found, students can still log in using the email address the instructor put in TMU and do the forgot password process.

#### Registration:

Once logged in, the student will be asked to complete registration information and a few background questions. The student can log in any time prior to testing to complete registration.

When the instructor has marked the student as completing the course, the student or the instructor can schedule the exam by logging back into the TMU system.

#### Students have access to the latest study guide under downloads. Log into: Tests **Trainings** Profile (\$) Billing Downloads https://ky.tmutest.com/ TMU KENTUCKY (If registration is not complete, Welcome, test! that will pop up first to force completion) Select Testing: 1. Testing Your Profile

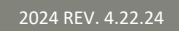

2. If student pays for their exam, this screen will show: (if facility is paying, that needs to be completed first from the facility side and then this screen will be skipped for the student)

| Your Tests |                                                       |                                   |                            |
|------------|-------------------------------------------------------|-----------------------------------|----------------------------|
| Scheduling |                                                       |                                   |                            |
|            | EXAM                                                  | REASON                            |                            |
|            | State Registered Nurse Aide<br>Knowledge Not Eligible | Payment Required                  |                            |
|            | Kentucky Medication Aide<br>Knowledge Not Eligible    | Kentucky Medication Aide Training |                            |
|            | State Registered Nurse Aide<br>Skill Not Eligible     | Payment Required                  |                            |
|            |                                                       |                                   | Add Selected Items to Cart |

Written Test only: \$40 Written Test - oral version: \$55 Peformance Test only: \$75

3. Select tests to pay/schedule, then go to cart at the top and pay.

4. Once paid, this screen will show (click on the blue schedule button):

| bur Tests cheduling EXM REASON EXTRA Registered Nurse Alde Knowledge Eighbe Kentucky Medication Alde Kentucky Medication Alde Training Knowledge Net Eighbe State Registered Nurse Alde State Registered Nurse Alde State Register |                                                    |                                   |          |
|----------------------------------------------------------------------------------------------------|----------------------------------------------------|-----------------------------------|----------|
| EXAM     REASON       State Registered Nurse Aide<br>Knowledge Eigstee     Schedule       State Registered Nurse Aide<br>Stell Eigstee     Kentucky Medication Aide Training       State Registered Nurse Aide<br>Stell Eigstee     Schedule                                                                                                    | Your Tests                                         |                                   |          |
| EXAM     REASON       State Registered Nurse Aide<br>Knowledge Eigstee     Schedule       Kentucky Medication Aide<br>Knowledge INst Eigstee     Kentucky Medication Aide Training       State Registered Nurse Aide<br>Seit Eigstee     Schedule                                                                                                    | Scheduling                                         |                                   |          |
| State Registered Nurse Alde<br>Knowledge Eigipte     Schedule       Kentucky Medication Alde<br>Knowledge INEE Eigipte     Kentucky Medication Alde Training       State Registered Nurse Alde<br>Suit Eigipte     Schedule                                                                                                    | EXAM                                               | REASON                            |          |
| Kentucky Medication Aide<br>Knowledge Net Eligible     Kentucky Medication Aide Training       State Registered Nurse Aide<br>Skill Eligible     Schedule                                                                                                    | State Registered Nurse Aide<br>Knowledge Eligible  |                                   | Schedule |
| State Registered Nurse Aide Schedule Still Eighte No test history on record.                                                                                                    | Kentucky Medication Aide<br>Knowledge Not Eligible | Kentucky Medication Alde Training |          |
| esting History<br>No test history on record.                                                                                                    | State Registered Nurse Aide<br>Skill Eligible      |                                   | Schedule |
| No test history on record.                                                                                                    | esting History                                     |                                   |          |
|                                                                                                    |                                                    | No test history on record.        |          |
|                                                                                                    |                                                    |                                   |          |

It will list by date or select site on Map to filter:

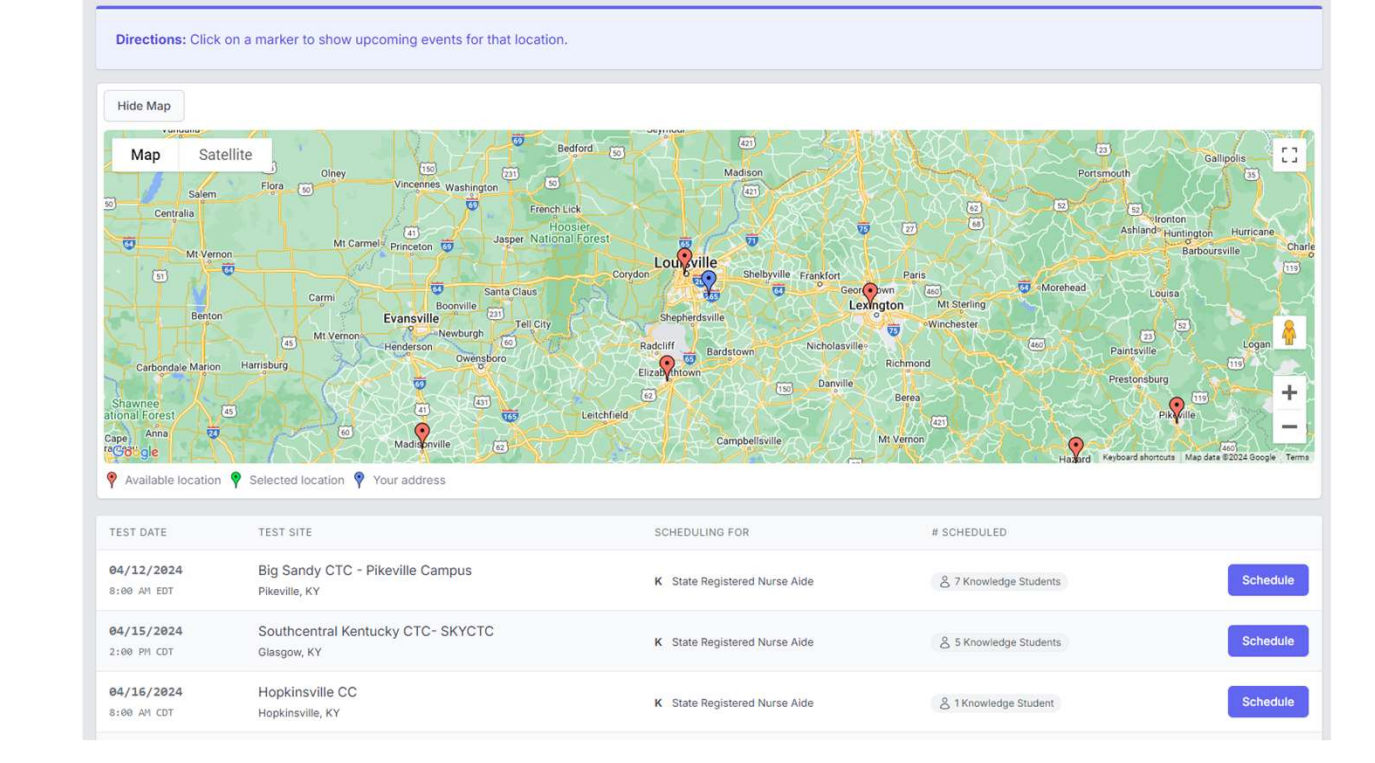

5. Select Schedule

A https://ky.tmutest.

TEST DATE

08/01/2023

11:00 AM EDT

Home > Tests > Find Event Find Event NURSE AIDE

KY TMU 🔗 License Lookup 🧐 Electronic Fax Cust... 📗 D&S - Kentu

TEST SITE

Lexington, KY

Bluegrass CTC - Leestown Campus

6. Click on the blue schedule button then confirm:

| 7. | Scheduled Exam is in yellow |
|----|-----------------------------|
|----|-----------------------------|

- 8. Then schedule the second exam (knowledge/skill)
- 9. Student may print confirmation with day of instructions and view directions

| 8/01/2023<br>:00 AM EDT                       | Bluegrass CTC - Leestown Campus<br>Lexington, KY       | S State Registered Nurse Aide |
|-----------------------------------------------|--------------------------------------------------------|-------------------------------|
| 8/01/2023<br>5:00 AM EDT                      | Bluegrass CTC - Leestown Campus<br>Lexington, KY       | S State Registered Nurse Alde |
|                                               |                                                        |                               |
| Student test                                  | , test scheduled into Skill for State Registered Nurse | Alde. X                       |
| EXAM                                          | REASON                                                 |                               |
| State Registered Nur<br>Knowledge Eligible    | ie Aide                                                | Schedule                      |
| Kentucky Medication<br>Knowledge Not Eligible | Aide Kentucky Medication Aide                          | Training                      |
| State Registered Nurs<br>Skill (NotEligible)  | a Aide Already Scheduled                               |                               |
| esting History                                |                                                        |                               |
|                                               |                                                        |                               |

ky.tmutest.com says Schedule into this Event on I Skill . Are you sure?

State Registered Nurse Aide

OK Cancel

S State Registered Nurse Ald

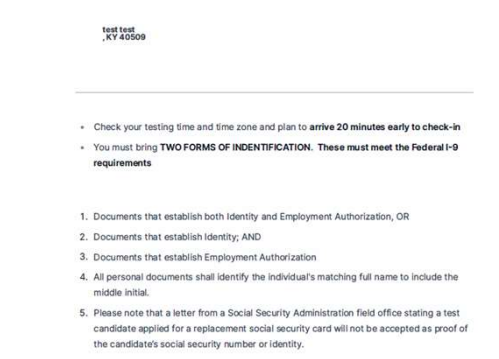

Scheduled Test Confirmation - Kentucky State Registered Nurse Aide

A\* 0 00 00 00

Test Date:

Test Time:

Test Exam: Test Site: 08/01/2023

9:00 AM EDT

Skil – State Registered Nurse Alde Bluegrass CTC - Leestown Campus 164 Opportunity Way Building N Room 109 Lexington, KY 40511

urs. 🐼 KI- Nurse Aide Rep., 🦋 KI admin - Nurse Ai.

 Candidate's identity documents including the social security card must be in good condition. Good condition is defined as a condition that allows the test proctor to

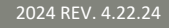

08/01/2023 State Registered Nurse Aide Bluegrass CTC - Leestown Campus Scheduled Test Confirmation Page Get Map

### STUDENT- Results

#### Results:

An email notification of the results being ready for view will be sent within 1-3 business days after exam. Log back into TMU to view/print results.

| Aide                               | Hold / invalid record status<br>Hold / invalid record status<br>Hold / invalid record status |                                                                                                    |                                                                                                    |                                                                                                    |
|------------------------------------|----------------------------------------------------------------------------------------------|----------------------------------------------------------------------------------------------------|----------------------------------------------------------------------------------------------------|----------------------------------------------------------------------------------------------------|
| le<br>Aide                         | Hold / invalid record status                                                                 |                                                                                                    |                                                                                                    |                                                                                                    |
| Aide                               | Hold / invalid record status                                                                 |                                                                                                    |                                                                                                    |                                                                                                    |
|                                    |                                                                                              |                                                                                                    |                                                                                                    |                                                                                                    |
|                                    |                                                                                              |                                                                                                    |                                                                                                    |                                                                                                    |
| М                                  | TEST SITE                                                                                    | STATUS                                                                                                    |                                                                                                    |                                                                                                    |
| te Registered Nurse Aide<br>wledge | Elizabethtown CTC<br>Elizabethtown, KY                                                       | Passed                                                                                                    | Details                                                                                                    | Print Test Results                                                                                                    |
| te Registered Nurse Aide           | Elizabethtown CTC<br>Elizabethtown, KY                                                       | Passed                                                                                                    | Details                                                                                                    | Print Test Results                                                                                                    |
| it<br>it                           | te Registered Nurse Aide<br>vledge<br>te Registered Nurse Aide                               | te Registered Nurse Aide Elizabethtown CTC<br>Elizabethtown, KY<br>te Registered Nurse Aide Elizabethtown, CTC<br>Elizabethtown, KY | te Registered Nurse Aide Elizabethtown CTC Elizabethtown, KY Passed Elizabethtown, KY Passed te Registered Nurse Aide Elizabethtown, KY Passed | te Registered Nurse Aide Elizabethtown CTC Elizabethtown, KY Passed Details<br>te Registered Nurse Aide Elizabethtown, KY Passed Details |

#### **Please Note:**

(the hold/invalid notification is a system setting please disregard)

### STUDENT- Retake

If student did not pass the exam, the option to pay for the failed exam retake will also be on the results screen and the process is the same:

| Your Tests      |                                                       |                                                  |        |                                     |
|-----------------|-------------------------------------------------------|--------------------------------------------------|--------|-------------------------------------|
| Scheduling      |                                                       |                                                  |        |                                     |
|                 | EXAM                                                  | REASON                                           |        |                                     |
|                 | State Registered Nurse Aide<br>Knowledge Not Eligible | Previously Passed                                |        |                                     |
| 4               | Kentucky Medication Aide<br>Knowledge Not Eligible    | Kentucky Medication Aide Training                |        |                                     |
|                 | State Registered Nurse Aide                           | Payment Required                                 |        |                                     |
|                 |                                                       |                                                  |        | Add Selected Items to Cart          |
|                 |                                                       |                                                  |        |                                     |
| Testing History |                                                       |                                                  |        | Please take our satisfaction survey |
| TEST DATE       | EXAM                                                  | TEST SITE                                        | STATUS |                                     |
|                 | State Registered Nurse Aide                           | Bluegrass CTC - Leestown Campus<br>Lexington, KY | Failed | Details Print Test Results          |
|                 |                                                       |                                                  |        |                                     |

#### Rescheduling missed exam:

The system locks a student out of being about to reschedule 3 days prior to exam.

If you did not attend an exam you were scheduled for, the option to repay/reschedule will reappear as an option after the test results of the missed exam event are finalized ~3 days after missed event. Same process as above. <u>Test Fees</u> <u>are Non-Refundable</u> (we cannot reschedule within the 3-day window as test proctor schedules are set)

### STUDENT-FAQ

#### I did not receive the registration email. How do I get that resent?

• The system won't resend the registration email if a student's email is changed/corrected. Any student that does not get the TMU registration email can login using their email on file and do a forgot password. That will get them to the same place to complete registration.

#### I passed but the site says hold/invalid?

 Hold/Invalid is a normal system setting after a student has tested and is archived in our system. The test results are further down the page.

#### I need to reschedule.

Students can reschedule in the system up to 3 days before exam. Once inside the window, the system will remove this option. If a student does not attend their scheduled event, they will be marked as a no show, and the system will allow rescheduling/repayment 24-48 hours after the scheduled event has concluded. Test fees are non-refundable.

#### What Payments are accepted?

 Visa, Discover, and Mastercard. We are unable to accept AMEX.

### How can I see what dates are available before I pay?

 The test date icon can be seen prior to logging into the TMU site. Select it and you can view the calendar before paying. (Note: Dates shown may changed once logged in due to removing those closed for specific groups.